Sol

00

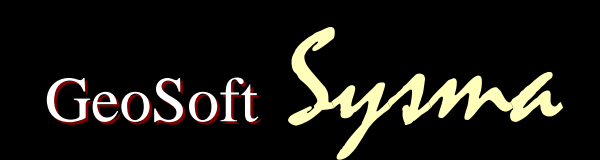

dimensionamento e verifica portali in acciaio

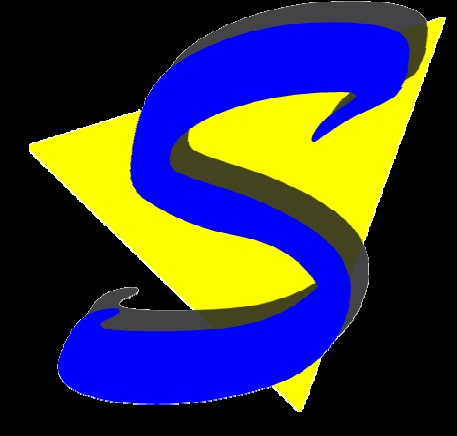

Complimenti per aver scelto Sysma!

Sysma è una applicazione dedicata per il calcolo e la verifica dei portali in acciaio utilizzati nelle ristrutturazioni edilizie.

Con questa esercitazione rapida sarete in grado di essere produttivi fin da subito.

Saranno illustrati i seguenti argomenti:

- Creazione di un nuovo lavoro.
- Definizione dello Stato Attuale;
- Definizione dello Stato Modificato;
- Elaborazione dei risultati;
- Stampa della relazione di calcolo;

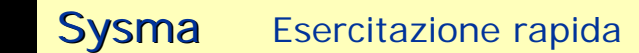

COSOF

 Creare un nuovo lavoro cliccando sul relativo pulsante della finestra principale.

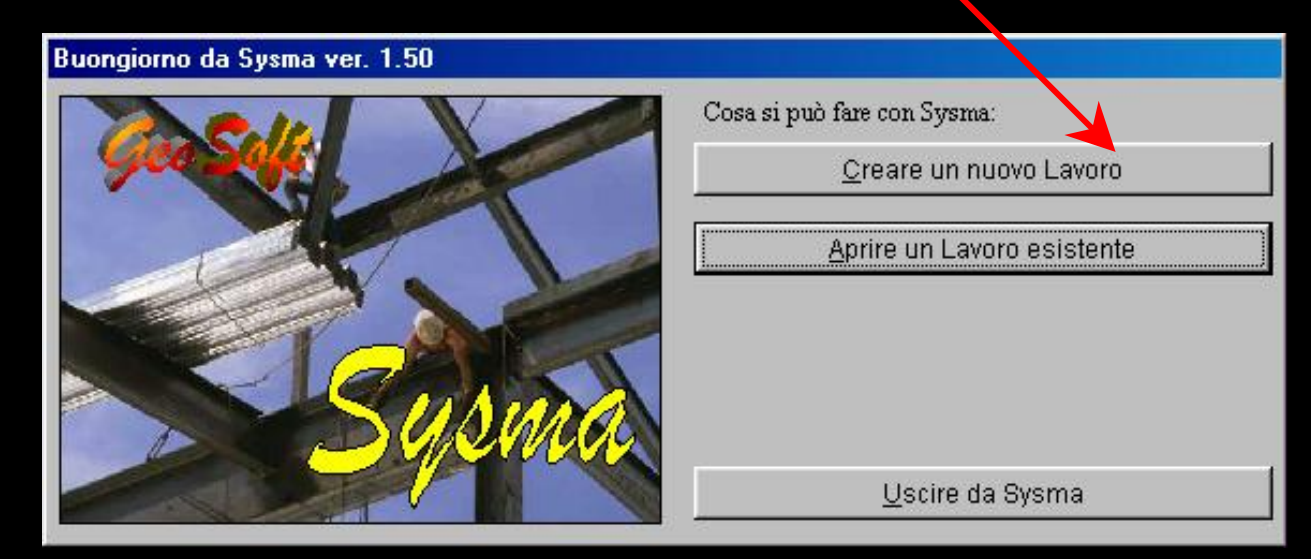

• Immettere le informazioni di ricerca.

| 4        |                       |                               |
|----------|-----------------------|-------------------------------|
| di prova |                       |                               |
| Crea     | Annulla               |                               |
|          | A<br>di prova<br>Crea | A<br>di prova<br>Crea Annulla |

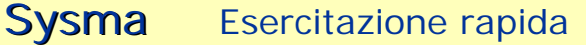

CoSoft

# • Completare le informazioni sul lavoro

| prova           |               |         |
|-----------------|---------------|---------|
| Dati            | Calcolo       | Chiudi  |
| Informazioni di | ricerca       |         |
| Cod. Ricerca:   | XXX           |         |
| Descrizione:    | Prova         |         |
|                 | •             |         |
| Lavoro          |               |         |
| Comune:         | Montopoli     |         |
| Provincia:      |               |         |
| Oggetto:        | Calcolo prova | ×       |
|                 |               |         |
|                 |               |         |
| Committ.:       |               |         |
| Progettista:    |               |         |
| Dir. Lav.:      |               |         |
| Altri Dati      |               |         |
| Relazio         | ne, varie     | Tabelle |
|                 |               |         |

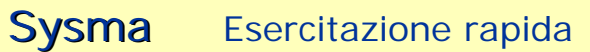

- Passare alla scheda **Calcolo**.
- Inserire la descrizione della parete.

| ргоча                                                                                         |                                                           |                                                                |                                                  |                                                 |                                                         |                                                                     |                                       | Ц.          |
|-----------------------------------------------------------------------------------------------|-----------------------------------------------------------|----------------------------------------------------------------|--------------------------------------------------|-------------------------------------------------|---------------------------------------------------------|---------------------------------------------------------------------|---------------------------------------|-------------|
| Dati                                                                                          | Ca                                                        | ilcolo                                                         |                                                  |                                                 |                                                         |                                                                     | <u>C</u> hiudi                        |             |
| arete corrente:                                                                               | 1 💌 Pai                                                   | rete numero                                                    | 1                                                |                                                 |                                                         | Nuova                                                               | Cancel                                | a           |
| ato Attuale                                                                                   | Agg. Pan                                                  | nello C                                                        | anc. Elem.                                       | Edit                                            | or                                                      |                                                                     |                                       |             |
| Descrizione                                                                                   | Base                                                      | Altezza                                                        | Spessore                                         | Carichi                                         | Taglio                                                  | Rigidezza                                                           | Delta U.                              |             |
| Pannello 1-1                                                                                  | 8.000                                                     | 3.000                                                          | 0.250                                            | 0.000                                           | 6.693                                                   | 1198.808                                                            | 0.837                                 |             |
|                                                                                               | 2                                                         |                                                                |                                                  |                                                 |                                                         |                                                                     |                                       |             |
| Rigidezza 1 19<br>ato Modificato                                                              | 38.808 t/m<br>Agg. Pan                                    | Taglio Ultin<br>nello Ag                                       | mo                                               | 6.693 t                                         | Spostam                                                 | <b>ento Ultimo</b><br>Editor                                        | 0.837 c                               | -<br>-<br>- |
| Rigidezza 1 19<br>ato Modificato<br>Descrizione                                               | )8.808 t/m<br>Agg. Pan<br>Base                            | Taglio Ultin<br>nello A <u>c</u><br>Altezza                    | mo<br>19. Foratura<br>Spessore                   | 6.693 t<br>Canc. E<br>Carichi                   | Spostam<br>Elem.                                        | ento Ultimo<br>Editor<br>Rigidezza                                  | 0.837 c                               | n           |
| Rigidezza 1 19<br>ato Modificato<br>Descrizione<br>Pannello 1-1                               | 18.808 t/m<br>Agg. Pan<br>Base<br>3.000                   | Taglio Ultin<br>nello Ag<br>Altezza<br>3.000                   | mo<br>19. Foratura<br>Spessore<br>0.250          | 6.693 t<br>Canc. E<br>Carichi<br>0.000          | Spostam<br>Elem.                                        | ento Ultimo<br>Editor<br>Rigidezza<br>3621.951                      | 0.837 c<br>Delta U.<br>0.612          | n           |
| Rigidezza 1 19<br>ato Modificato<br>Descrizione<br>Pannello 1-1<br>Telaio 1-1                 | 38.808 t/m<br>Agg. Pan<br>Base<br>3.000<br>1.000          | Taglio Ultin<br>nello Ag<br>Altezza<br>3.000<br>2.000          | mo<br>1g. Foratura<br>Spessore<br>0.250          | 6.693 t<br>Canc. E<br>Carichi<br>0.000<br>0.000 | Spostam<br>Elem.<br>Taglio<br>14.789<br>0.000           | ento Ultimo<br>Editor<br>Rigidezza<br>3621.951<br>0.000             | 0.837 c                               |             |
| Rigidezza 1 19<br>ato Modificato<br>Descrizione<br>Pannello 1-1<br>Telaio 1-1<br>Pannello 1-2 | 38.808 t/m<br>Agg. Pan<br>Base<br>3.000<br>1.000<br>4.000 | Taglio Ultin<br>nello Ag<br>Altezza<br>3.000<br>2.000<br>3.000 | mo<br>3g. Foratura<br>Spessore<br>0.250<br>0.250 | 6.693 t<br>Canc. E<br>Carichi<br>0.000<br>0.000 | Spostam<br>Elem.<br>Taglio<br>14.789<br>0.000<br>19.718 | ento Ultimo<br>Editor<br>Rigidezza<br>3621.951<br>0.000<br>5101.449 | 0.837 c<br>Delta U.<br>0.612<br>0.581 |             |

# tuo mondo Soluzioni per il

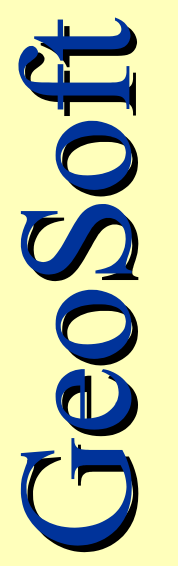

Soft

### • Aggiungere un **Pannello** allo **Stato Attuale**.

| prova            |          |            |            |         |        |           |                |    |
|------------------|----------|------------|------------|---------|--------|-----------|----------------|----|
| Dati             | Ca       | ilcoly     |            |         |        |           | <u>C</u> hiudi | Ĵ  |
| Parete corrente: | 1 💌 Pa   | ete numero | 1          |         |        | Nuova     | Cancel         | la |
| Stato Attuale    | Agg. Pan | nello C    | anc. Elem. | Edit    | or     |           |                |    |
| Descrizione      | Base     | Altezza    | Spessore   | Carichi | Taglio | Rigidezza | Delta U.       |    |
| Pannello 1-1     | 8.000    | 3.000      | 0.250      | 0.000   | 6.693  | 1198.808  | 0.837          |    |

| Stato Attuale                                | e [Parete n                | . 1]                                                                                                    |                                                   |            |                    |
|----------------------------------------------|----------------------------|----------------------------------------------------------------------------------------------------|---------------------------------------------------|------------|--------------------|
| P + ×                                        |                            | <b>H H H H</b>                                                                                            |                                                   |            | <u>C</u> hiudi     |
| - Informazioni                               | Pannello -                 |                                                                                                    |                                                   |            |                    |
| Descriz. Pa                                  | annello 1-1                |                                                                                                    | Materiale                                         | MAT4 👻 Pie | trame in cattive c |
| Base                                         | 8.000                      | Altezza 3.000                                                                                             | Spessore                                          | 0.250      |                    |
| Muratura (1)<br>Muratura (2)<br>Muratura (3) | MAT1 M<br>MAT2 B<br>MAT3 A | attoni pieni (Non consul<br>lattoni pieni (Non consul<br>llocco modulare (Non c<br>rgilla esp. o CLS (Non | Solaio (1)  <br>ol.)io (2)<br>ons<br>con io (3) [ | ∑ n<br>▼ n | 19  <br>19  <br>19 |
| - Risultati dei<br>Superficie                | MAT4 P<br>MAT5 P<br>MAT6 M | ietrame in cattive cond<br>'ietrame ben organizz. (<br>lattoni pieni consol. cor                          | Not<br>Not<br>1 be<br>1 0.00 0 • • • • • • •      | Carichi [  | 0.000 t            |
| Tensione                                     | 5.400                      | t/mq Taglio                                                                                               | 6.693                                             | Rigid.     | 1 198.808 t/m      |
|                                              |                            |                                                                                                    |                                                   |            |                    |

Inserire le informazioni sulla geometria e sui carichi gravanti.

Sysma Esercitazione rapida

## • Aggiungere un Pannello allo Stato Modificato.

| Descrizione  | Base  | Altezza | Spessore | Carichi | Taglio | Rigidezza | Delta U |
|--------------|-------|---------|----------|---------|--------|-----------|---------|
| Pannello 1-1 | 3.000 | 3.000   | 0.250    | 0.000   | 14.789 | 3621.951  | 0.612   |
| relaio 1-1   | 1.000 | 2.000   |          | 0.000   | 0.000  | 0.000     |         |
| annello 1-2  | 4.000 | 3.000   | 0.250    | 0.000   | 19.718 | 5101.449  | 0.581   |
|              |       |         |          |         |        |           |         |

| Stato Modifica                               | ato [Paret | e n. 1]      |               |                          |                          |                                              |
|----------------------------------------------|------------|--------------|---------------|--------------------------|--------------------------|----------------------------------------------|
| P <table-cell-rows> 🔀</table-cell-rows>      | D          |              | <b>▲ ▶ </b> ► | ]                        |                          | <u>C</u> hiudi                               |
| - Informazioni F                             | annello -  |              |               |                          |                          |                                              |
| Descriz. Pan                                 | nello 1-1  |              |               | Materiale                | MAT3 💌 A                 | rgilla esp. o CLS (l                         |
| Base 🗌                                       | 3.000      | Altezza      | 3.000         | Spessore                 | 0.250                    |                                              |
| Muratura (1)<br>Muratura (2)<br>Muratura (2) | •          | ] mc<br>] mc |               | Solaio (1)<br>Solaio (2) | MAT10 Sola<br>MAT11 Sola | mq nq ng ng ng ng ng ng ng ng ng ng ng ng ng |
| - Risultati dei c                            | alcoli —   | 1            |               | 501a10 (3)               |                          |                                              |
| Superficie                                   | 0.750      | mq           | Peso Proprio  | 4.050                    | t Carichi                | 0.000 t                                      |
| Tensione                                     | 5.400      | ťmq          | Taglio        | 14.789                   | t Rigid.                 | 3 621.951 Vm                                 |
| Detter [                                     | 0.400      | cm           | Spost II      | 0.612                    | cm                       |                                              |

Inserire le informazioni sulla geometria e sui carichi gravanti.

Sysma

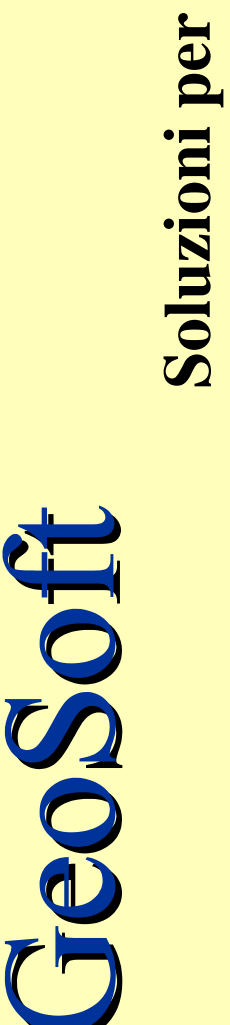

tuo mondo

i

Esercitazione rapida

Soft

### • Aggiungere una Foratura allo Stato Modificato.

| Descrizione  | Base  | Altezza | Spessore | Carichi | Taglio | Rigidezza | Delta U. |
|--------------|-------|---------|----------|---------|--------|-----------|----------|
| Pannello 1-1 | 3.000 | 3.000   | 0.250    | 0.000   | 14.789 | 3621.951  | 0.612    |
| Telaio 1-1   | 1.000 | 2.000   |          | 0.000   | 0.000  | 0.000     |          |
| Pannello 1-2 | 4.000 | 3.000   | 0.250    | 0.000   | 19.718 | 5101.449  | 0.581    |
|              |       |         |          |         |        | 2         |          |

| Stato Modificat                   | o [Parete  | n. 1]                        |       |                       |       |                  |
|-----------------------------------|------------|------------------------------|-------|-----------------------|-------|------------------|
| 1 🕂 🔁                             |            |                              |       |                       |       | <u>C</u> hiudi   |
| – Informazioni Fo                 | ratura —   |                              |       |                       |       |                  |
| Descriz. Telai                    | o 1-1      |                              |       | Base 1.000            | Alte  | zza <u>2.000</u> |
| _ Analisi dei cari                | chi        |                              |       |                       |       |                  |
| Muratura (1)                      | -          | mc 📃                         |       | Solaio (1)            | -     | mq 📃             |
| Muratura (2)                      | •          | mc 🗌                         |       | Solaio (2)            | -     | mq 🚺             |
| Muratura (3)                      | -          | mc                           |       | Solaio (3)            | -     | mq 📃             |
| Piedritti<br>Profilati usati<br>0 | R<br>Rich. | igidezza (t/m)<br>-7 524.592 | Rich. | Taglio (t)<br>-43.718 | Rich. | Jx (cm^4)        |
| 0 up to the second                | calc.      | 0.000                        | Calc. | J 0.000               | Usato | J 0.000          |
| Profilati usati                   | с          | arichi (t)                   |       | Wx rich. (cm^3)       |       | Wx calc. (cm^3)  |
| 1 IPE 100                         | Г          | 0.000                        |       | 0.000                 |       | 34,200           |

Inserire le informazioni sulla geometria e sui carichi gravanti.

Esercitazione rapida

 Una volta terminata la definizione dello Stato Attuale e Modificato passare alla elaborazione dei dati cliccando sul pulsante "Verifica Statica" nella barra degli strumenti.

 Indicare il numero di profilati e sceglierne la tipologia tra quelle suggerite.

| Dimensionamento Telai [Pare | ete n. 1]                     | <u>×</u>          |
|-----------------------------|-------------------------------|-------------------|
|                             |                               | <u>C</u> hiudi    |
| — Informazioni Foratura ——— |                               |                   |
| Descriz. Telaio 1-1         | Base 3.300                    | Altezza 2.600     |
| Piedritti                   |                               |                   |
| Numero Profilati 2          | Codice Profilato HE 160B 💌    | Suggerisci        |
| Rigid. rich. 1 277.073 t/m  | Taglio rich. 18.607 t Jx rich | 4 453.539 cm^4    |
| Rigid. calc. 1 429.185 t/m  | Taglio calc. 20.823 t Jx usat | to 4 984.000 cm^4 |
| Architrave                  |                               |                   |
| Numero Profilati 2          | Codice Profilato IPE 100 💌    | Suggerisci        |
| Carichi 0.000 t             |                               | alc 60 400 cm/3   |

### Sysma Esercitazione rapida

Sof

00

Sof

60

8. Restituzione dei risultati

• Conclusa l'elaborazione è possibile stampare la relazione di calcolo. Cliccare sul pulsante "Stampa" nella barra degli strumenti.

10

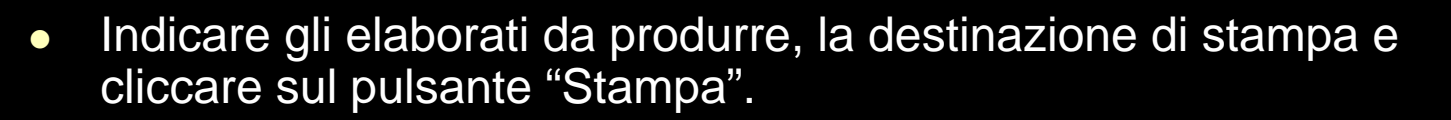

| Impostazioni                                |                                                                                                    | Varie                                  |
|---------------------------------------------|----------------------------------------------------------------------------------------------------|----------------------------------------|
| Pareti da stampare<br>© Tutte<br>© Da 0 a 0 | Stampa<br>Copertina<br>VERIFICA SISMICA                                                             | <u>S</u> tampa<br>▼                    |
| Numeri Pagina<br>C No C Dal num.            | <ul> <li>✓ Stampa relazione</li> <li>✓ Stampa calcoli</li> <li>✓ Stampa distinte section</li> </ul> | C Stampante<br>Video<br>C File C ABCII |
| Luogo Data                                  | Stampa distinta profilatij                                                                          |                                        |

### Sysma Esercitazione rapida

Per ulteriori informazioni consultate il manuale utente oppure contattate il servizio clienti GeoSoft.

# GeoSoft

Via Masoria n. 5 56020 Montopoli V.A. (Pisa) Tel. +39.571.46.70.22 Fax +39.571.46.80.42 e.mail: info@geo-soft.it Internet: www.geo-soft.it

Copyright © GeoSoft 2003-04

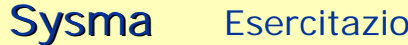

Esercitazione rapida

Soft

00